- お願い miniSDカード/microSDカードを使用する場合は、必ずminiSDカードアダプター/microSDカードア ダプターを使用し、正しい差し込み方向をご確認ください。アダプターが装着されていない状態で本機に 差し込むと、機器に不具合が生じることがあります。また、miniSDカード/microSDカードが取り出せな くなる可能性があります。必ずアダプターごと抜き、本機にアダプターだけ残さないようにしてください。
- (お知らせ) 手順 6 (D-27)でルート探索をする場合、本機に設定している探索条件をもとにルート探索を行うため、パソコン(指定Webサイト:おでかけ旅ガイド)上でのルート探索結果と異なります。 「
  皆つ「ルート探索条件の設定をする」F-3
  - •到着予想時刻は走行速度によって異なります。 [4] 「平均速度を設定する」 F-2
  - 指定のWebサイト(おでかけ旅ガイド)からダウンロードした位置情報ファイルはSDカードの DRIVEフォルダ内に入れてください。SDカード内に "DRIVE" という名前のフォルダがない場合は、半角で "DRIVE" という名前のフォルダを新規作成し、作成したDRIVEフォルダ内に地点情報ファイルを入れてください。SDカードを挿入していない/SDカード内に位置情報ファイル がない場合は、手順3(D-26)でSDカードを挿入またはSDカードにルートの書き込みをうながす メッセージが表示されます。SDカードが挿入されているかを確認/DRIVEフォルダ内に位置情報 ファイルがあることを確認してください。
  - ●指定のWebサイト(おでかけ旅ガイド)から地点を保存したデータは「書→「SDカードで地点を探す」C-29をご覧ください。
  - ●探索したルートは本機に保存することができます。(最大5件) ┣━━「現在のルートを保存する」 D-22